#### 1. Navigating to "Upload File"

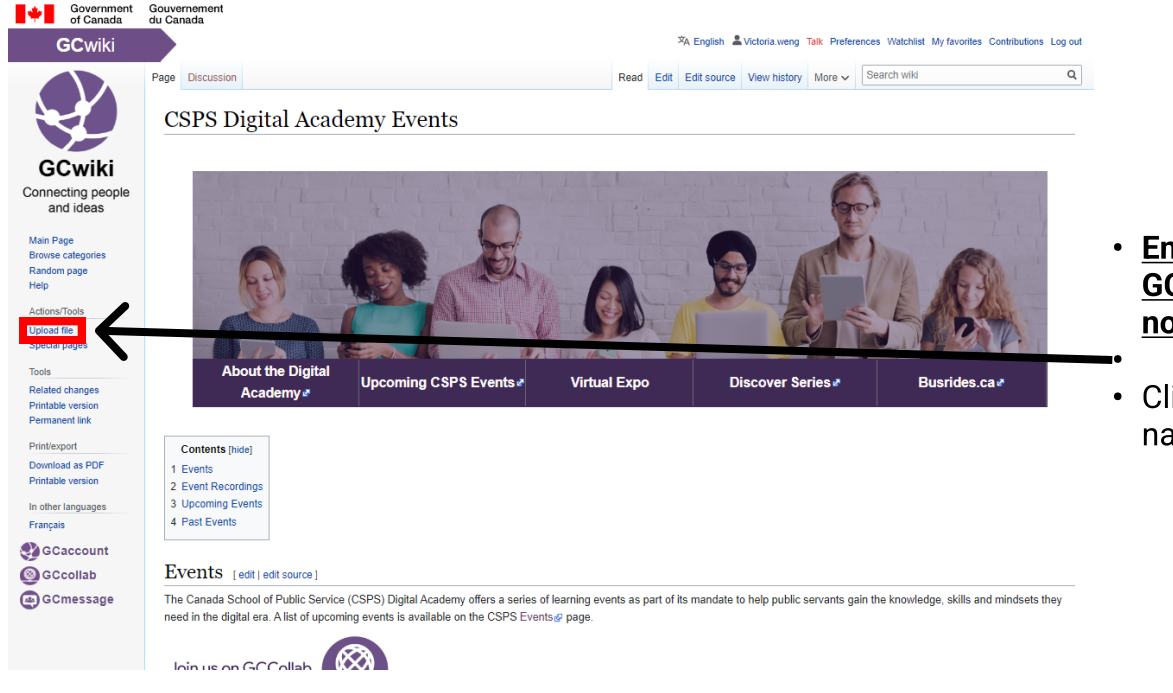

#### • Ensure you are logged into GCwiki - these options will not appear otherwise

• Click "Upload File" on the left navigation menu

### 2. Upload your file

| Government<br>of Canada                                                                                                    | Gouvernement<br>du Canada                                                                                               |                                                                                                    |
|----------------------------------------------------------------------------------------------------|----------------------------------------------------------------------------------------------------|----------------------------------------------------------------------------------------------------|
| GCwiki                                                                                                    | <sup>3</sup> A English & Victoria weng Talk Preferences Watchist My favorites Contributions Log out                     |                                                                                                    |
| Connecting people<br>Connecting people<br>Connecting people<br>Man Page<br>Browe categories<br>Radom page<br>Heip<br>Actions Tools<br>Upload file<br>Special pages<br>Connecting<br>Printable version<br>Cocount<br>Cocount<br>Cocoun | Special page       Qeach will       Q         Option file       Option of the file       Option of the following forms: | <ul> <li>Select "Choose File" to<br/>upload your selected file to<br/>GCwiki</li> <li>Click "Upload file" to finish</li> </ul> |
|                                                                                                    | Upload file                                                                                                    |                                                                                                    |

#### 3. GCWiki File Page

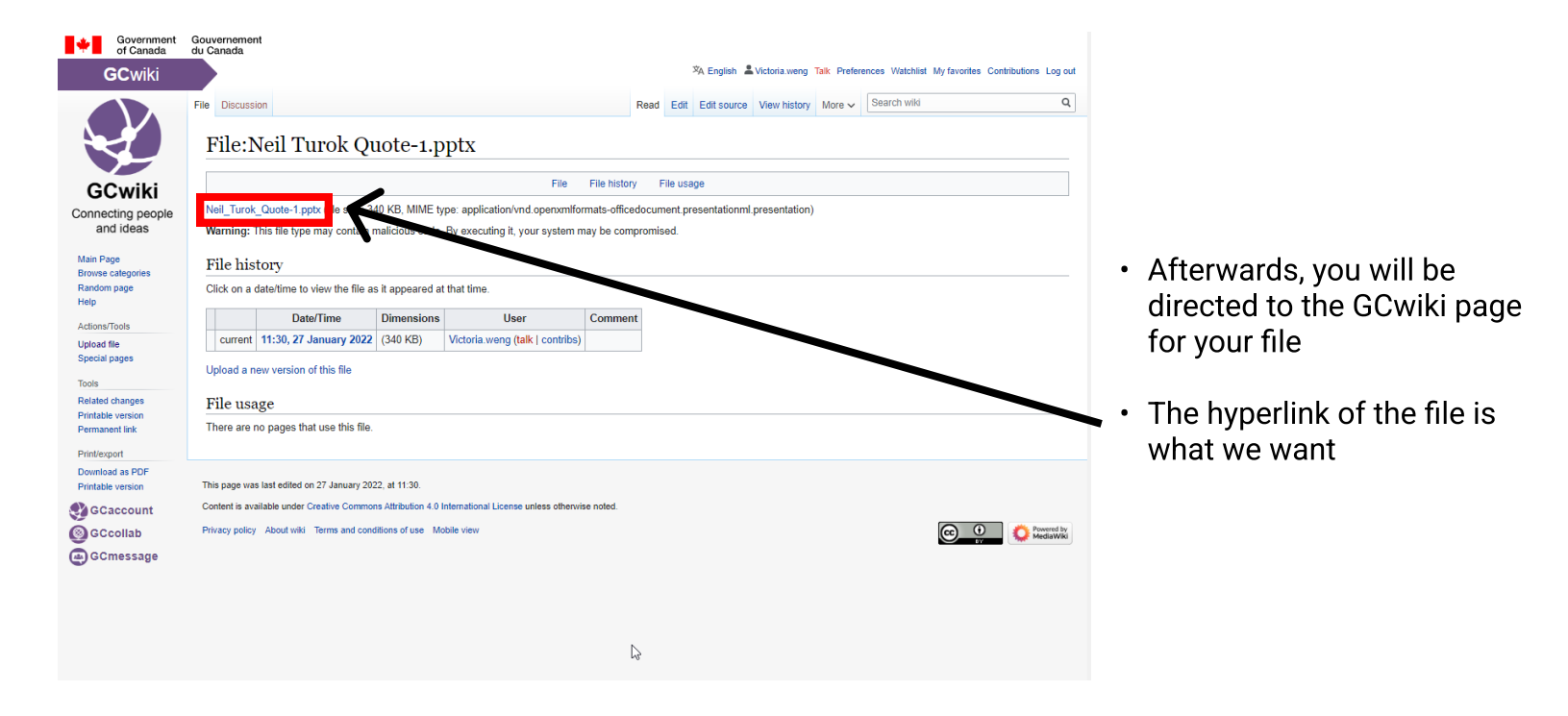

### 4. Copy the link address of the file

| Government<br>of Canada<br>GCwiki                                                                                                    | Gouvernement<br>du Canada %A English & Victoria weng Talk Preferences Watchist My favorites Contributions<br>File Discussion Read Edit Edit source View history More v Search wild<br>File:Neil Turok Quote-1.pptx                                                                                                    | Log out                                                                           |
|----------------------------------------------------------------------------------------------------|----------------------------------------------------------------------------------------------------|-----------------------------------------------------------------------------------|
| GCwiki                                                                                                    | File File history File usage                                                                                                    |                                                                                   |
| Connecting people<br>and ideas                                                                                                    | Nell Turck Quot in new tab bication/vnd opervmlformats-officedocument presentationmil presentation)                                                                                                    |                                                                                   |
| Main Page<br>Browse categories<br>Random page<br>Help<br>Actions/Tools<br>Upload file<br>Special pages<br>Tools<br>Related changes<br>Printable version<br>Permanent link<br>Printleport | File history     Open link in incougnoto window     Image: State of the state of the st | <ul> <li>Right click the hyper link and<br/>select "Copy link address"</li> </ul> |
| Download as PDF<br>Printable version                                                                                                    | This page was last edited on 27 January 2022, at 11:30.                                                                                                    |                                                                                   |
| <b>GCaccount</b>                                                                                                    | Content is available under Creative Commons Attribution 4.0 International License unless otherwise noted.                                                                                                    |                                                                                   |
| GCcollab                                                                                                    | Privacy policy About wiki Terms and conditions of use Mobile view                                                                                                    | xxend by<br>ediaWiki                                                              |
| GCmessage                                                                                                    |                                                                                                    |                                                                                   |

#### 5. Navigate to the GCwiki page you would like to add the file to

| of Canada                                              | du Canada                                                                                                    |                                 |
|--------------------------------------------------------|----------------------------------------------------------------------------------------------------|---------------------------------|
| GCwiki                                                 | *A English & Victoria weng Talk Preferences Watchlist My favorites Contributions Log out                                                                                                    |                                 |
|                                                        | Page     Discussion     Read     Edt     Edt source     Vieweloy     More v     Search wild     Q       CSPS Digital Academy Events/Maintaining Open and Safe Cyber Security Design for All - Presentations     Presentations     Presentations     Presentations |                                 |
| GCwiki                                                 | < CSPS Digital Academy Events                                                                                                    |                                 |
| Connecting people<br>and ideas                         |                                                                                                    |                                 |
| Main Page<br>Browse categories                         |                                                                                                    | • Go to "Edit source" for us to |
| Random page                                            |                                                                                                    |                                 |
| Help                                                   | Event Page @                                                                                                    | add the file link to the nage   |
| Actions/Tools                                          |                                                                                                    | add the me mix to the page      |
| Upload file<br>Special pages                           | Presentation Slides [edit edit source]                                                                                                    |                                 |
| Tools                                                  | Find our event agenda here                                                                                                    |                                 |
| Related changes<br>Printable version<br>Permanent link | Strong and Flexible Modern Authentication Presentation Slides [edit]edit source]                                                                                                    |                                 |
| Print/export                                           | PDF: Download here? [edit]edit source]                                                                                                    |                                 |
| Download as PDF<br>Printable version                   |                                                                                                    |                                 |
| In other languages                                     | Powerpoint: Download here @ [edit]editsource]                                                                                                    |                                 |
| GCaccount                                              | Additional Slides: Being Open in a Security Environment [edit edit source]                                                                                                    |                                 |
| GCcollab                                               | PDF: Download here@ [edt]edtsource]                                                                                                    |                                 |
| GCmessage                                              |                                                                                                    |                                 |
| Control and a stage                                    |                                                                                                    |                                 |
|                                                        | This page was last edited on 7 October 2021, at 09-58.                                                                                                    |                                 |
|                                                        | Content is available under Creative Commons Attribution 4.0 International License unless otherwise noted.                                                                                                    |                                 |
|                                                        | Drivesu nalicu Ahaul uiki Tarme sud eandilione of use Mahila viau                                                                                                    |                                 |

### 6. Editing the GCWiki page

| *                                                          | Government<br>of Canada           | Gouvernement<br>du Canada                                                                                                    |                                                                                                    |                                          |               |               |                             |                             |
|------------------------------------------------------------|-----------------------------------|----------------------------------------------------------------------------------------------------|----------------------------------------------------------------------------------------------------|------------------------------------------|---------------|---------------|-----------------------------|-----------------------------|
| G                                                          | GCwiki                            |                                                                                                    |                                                                                                    | 🖄 English 💄                              | Victoria.weng | Talk Prefer   | ences Watchlist My favor    | rites Contributions Log out |
|                                                            |                                   | Page Discussion                                                                                                    | Read Edit                                                                                                    | Edit source                              | View history  | More 🗸        | Search wiki                 | ٩                           |
| G                                                          | Wiki                              | Editing CSPS Digital Acad<br>All - Presentations                                                                                                    | lemy Events/Maintaining (                                                                                                    | Open a                                   | nd Saf        | e Cył         | er Security                 | Design for                  |
| Connec                                                     | cting people                      | B I 😋 🖪 🎽 > Advanced > Special                                                                                                    | characters > Help                                                                                                    |                                          |               |               |                             | <i>i</i> ~                  |
| and                                                        | d ideas                           | [[File:Regi_er Fvent Here .png frameless]                                                                                                    | left link=https://www.csps-efpc.gc.ca/events/c                                                                                                    | yber-securit                             | y-design/in   | dex-eng.a     | spx]]                       | A                           |
| Main Pag<br>Browse o<br>Random<br>Help                     | ge<br>categories<br>I page        | <pre>[[file:Join us on us collab.php.texcless[link+https://gccollab.ca/groups/profile/5948757/encanada-school-of-public-service-digital-academyfracadu00e9mie-du-<br/>numu00e9rique-de-lu00cScole-de-la-foncts_mu0lique-du-canada]]<br/><br/>(br&gt;xbr&gt;</pre> [https://www.csps-efpc.gc.ca/events/cyber-security-des_windex-eng.aspx '''Event Page'''] |                                                                                                    |                                          |               | du00e9mie-du- |                             |                             |
| Actions/I<br>Upload fi<br>Special p<br>Tools<br>Related of | Tools<br>file<br>pages<br>changes | <pre>'''Presentation Slides''' = '''[[CSPS Digital Academy Events/Naintaining C COrXdr&gt; = Strong and Flexible Nodern Authentication F == PDF: [https://wiki.gccollab.ca/images/4/4t Cbr&gt; === Powerpoint: [https://wiki.gccollab.ca/images/4/4t</pre>                                                                                                 | Open and Safe Cyber Security Desser for All - E<br>Presentation Slides ==<br>//155Strengthening_Authentication.pdf Downlow<br>ges/c/c3/155Strengthening_Authentication.ppt | vent Program<br>ad herej<br>x Download H | n Find our e  | vent agen     | da here]]'''                |                             |
| S GCG                                                      | collab<br>message                 | <pre>** Additional Sides: Being Open in a Security Environment ** see PDF: [https://wiki.gccollab.cs/images/d/df/6C_Security_Environment_FINAL_bil.pdf Download here; until up the open link back Targets have </pre>                                                                                                    |                                                                                                    |                                          |               |               |                             |                             |
| Ine Mila pui che lee laim here. Administration fine<br>    |                                   |                                                                                                    |                                                                                                    |                                          |               |               |                             |                             |
|                                                            |                                   | notoc                                                                                                    | l'ÉFPC/Evénement annuel sur la cybersécurité -                                                                                                    | Présentatio                              | ons]]         |               |                             | <mark></mark>               |
|                                                            |                                   | Summary:                                                                                                    |                                                                                                    |                                          |               |               |                             | -                           |
|                                                            |                                   | This is a minor edit Vatch this page                                                                                                    | In he released under the Crastice Commone Attribution 4.0.1                                                                                                    | nternational I i                         |               | Convictor     | for dataile). If you do not | want your writing to        |

- Navigate to where you would like to add the file link to on the page
- Write the text you would like to appear for the hyperlink, in this case we are using
   "Download here"
- Highlight it then select the hyperlink icon

### 7. Copy and pasting the file link

| GCwiki                                                 | A English A Victoria weng Taik Preferences Watchist My favorites Contributions Log of                                                                                                    | ut .                   |
|--------------------------------------------------------|----------------------------------------------------------------------------------------------------|------------------------|
| GCwiki                                                 | Editing CSPS Digital Academy Events/Maintaining Open and Safe Cyber Security Design for<br>All - Presentations                                                                                                    | •                      |
| Connecting people<br>and ideas                         | B       I       Construction       > Special characters       > Help         [[File:Register for Event Here .png]frameless[left]link+https://www.csps-efpc.gc.ca/events/cyber-security-design/index-eng.aspx]]       ^                     |                        |
| Main Page<br>Browse categories<br>Random page<br>Help  | [[File:Join us on gc collab.ong file:de-de-lu0029rigue-de-lu0029cole-de-la<br>numu0099rigue-de-lu0029cole-de-la<br>[https://www.csps-efpc.gc.cs/even Target page or URL:                                                                   | Paste the     from the |
| Actions/Tools<br>Upload file<br>Special pages<br>Tools | "'''Presentation Slides''' [     [https://wiki.gccollab.ca/mages/eieS/Nell_Turok_Quote-1.pptx     "'''[(CSFS Digital Academy Events/     Totto dsgday/     [Download here     = Strong and Flexible Modern Aut     [Download here     ]''' | GCwiki in<br>URL:"     |
| Related changes                                        | <pre></pre>                                                                                                    | - Thon clic            |
| GCmessage                                              | We will put the new link here: Download here<br>notoc<br>[[fr:Événements de l'Académie du numérique de l'ÉFPC/Evénement annuel sur la cybersécurité - Présentations]]                                                                      |                        |
|                                                        | _notoc                                                                                                    |                        |
|                                                        | summary:                                                                                                    |                        |

- file link we copied uploaded file on to **"Target page or**
- "Insert link"

### 8. Finish inserting the link

| government<br>of Canada                                                                                                    | Gouvernement<br>du Canada                                                                                                    |
|----------------------------------------------------------------------------------------------------|----------------------------------------------------------------------------------------------------|
|                                                                                                    | R English & Victoria weng Talk Preferences Watchrist My favorites Contributions Log out                                                                                                    |
| or Canada<br>GCWiki<br>GCWiki<br>GCWiki<br>Connecting people<br>and ideas<br>Man Page<br>Browe categories<br>Radom page<br>Heip<br>Actors/Tools<br>Vidad tie<br>Special pages<br>Tools<br>G Caccount<br>G Caccount<br>G Caccount<br>G Caccount<br>G Caccount | Regis & Vatana is Preference Watched My foreverse Conductioners Lagrad<br>Page Decommon<br>Regis & Vatana is Preference Watched My foreverse Conductioners Lagrad<br>Editing CSPS Digital Academy Events/Maintaining Open and Safe Cyber Security Design for<br>All - Dresentations<br>B I O O O Advanced Special characters > Help<br>[[File:Idein us on ge collab.peg]<br>musoseficie-de-luceScollab.clare<br>Profice: Service-de-ligital-academy/fracadu/000000000000000000000000000000000000 |
|                                                                                                    | Summary:                                                                                                    |

• Ensure that the link is set to **External link** 

### 9. The file link is now in your GCwiki page

| Ideas [[[File:Join us on gc collab.png frameless c numu00e9rique-de-lu00c9cole-de-la-fonctio alegories<br><br><br>                                                                                                    | link=https://gccollab.ca/groups/profile/5948757/encanada-school-of-public-service-digital-academyfracadu00e9mie- |
|----------------------------------------------------------------------------------------------------|----------------------------------------------------------------------------------------------------|
| <pre>numu00e9rique-de-lu00c9cole-de-la-fonctio stegories </pre>                                                                                                    |                                                                                                    |
| <pre>// dep// dep/</pre> | -publique-du-canada]]                                                                                            |
| ge [https://www.csps-efpc.gc.ca/events/cyber                                                                                                    | security-design/index-eng.aspx '''Event Page''']                                                                 |
| = '''Presentation Slides''' =                                                                                                    |                                                                                                    |
| s[[CSPS Digital Academy Events/Maintain                                                                                                    | ng Open and Safe Cyber Security Design for All - Event Program Find our event agenda here]]'''                   |
| <br><br>                                                                                                    |                                                                                                    |
| == Strong and Flexible Modern Authenticat                                                                                                    | on Presentation Sildes ==<br>(4/4b/155 - Strengthening Authentication odf Download bere] ===                     |
| <pre></pre>                                                                                                    | 4/4/10/102 Torrenderen 197/arrenderen 1981 bountaga un el                                                        |
| <pre>ages === Powerpoint: [https://wiki.gccollab.ca</pre>                                                                                                    | <pre>images/c/c3/155Strengthening_Authentication.pptx Download here] ===</pre>                                   |
| ount == Additional Slides: Being Open in a Sec                                                                                                    | rity Environment ==                                                                                              |
| === PDF: [https://wiki.gccollab.ca/images                                                                                                    | 'd/df/GC_Security_Summit_Being_Open_in_a_Security_Environment_FINAL_bil.pdf Download here] ===                   |
| We will put the new link here: [https://w                                                                                                    | ki.gccollab.ca/images/e/e5/Neil_Turok_Quote-1.pptx Download here]                                                |
| sage                                                                                                    |                                                                                                    |
| notoc                                                                                                    |                                                                                                    |
| [[fr:Evenements de l'Academie du numeriqu                                                                                                    | de l'EPPC/Evenement annuel sur la cybersecurite - Presentationsjj                                                |
| notoc                                                                                                    |                                                                                                    |
|                                                                                                    |                                                                                                    |
| [[fr:Evénements de l'Académie du numériqu                                                                                                    | : de l'EFPC/Evénement annuel sur la cybersécurité - Présentations]]                                              |
| Summary:                                                                                                    |                                                                                                    |
|                                                                                                    |                                                                                                    |
| This is a minor edit 🔽 Watch this page                                                                                                    |                                                                                                    |
|                                                                                                    |                                                                                                    |

· You should now see that GCwiki has arranged your file link so that it will be recognized as a hyperlink

#### 10. Preview/Save your GCWiki page

|                                               | Editing CSPS Digital Academy Events/Maintaining Open and Safe Cyber Security Design for                                                                                                    |
|-----------------------------------------------|----------------------------------------------------------------------------------------------------|
| GCwiki                                        | All - Presentations                                                                                                    |
| Connecting people                             | Preview                                                                                                    |
| and ideas                                     | Remember that this is only a preview. Your changes have not yet been savedl → Go to editing area                                                                                                    |
| Main Page<br>Browse categories<br>Random page |                                                                                                    |
| Help                                          | Register for event here Join us on GCCollab                                                                                                    |
| Actions/Tools<br>Upload file                  |                                                                                                    |
| Special pages                                 | Event Page ₽                                                                                                    |
| Tools<br>Related changes                      |                                                                                                    |
| In other languages                            | Presentation Slides                                                                                                    |
| Français                                      | Find our event agenda here                                                                                                    |
| GCaccount                                     | وبالمعالية المعالية المعالية المعالية المعالية المعالية المعالية المعالية المعالية المعالية المعالية المعالية                                                                                                    |
| ◎ GCcollab                                    | Strong and Flexible Modern Authentication Presentation Slides                                                                                                    |
| GC message                                    | PDF: Download here@                                                                                                    |
|                                               |                                                                                                    |
|                                               | Powerpoint: Download here∉                                                                                                    |
|                                               | Additional Slides: Being Open in a Security Environment                                                                                                    |
|                                               | PDF: Download here?                                                                                                    |
|                                               | We will put the new link here: Download here 🖗                                                                                                    |
|                                               | B I \infty 🗷 🖌 > Advanced > Special characters > Help                                                                                                    |
|                                               | [[File:Join us on gc collab.png frameless link=https://gccollab.ca/groups/profile/5948757/encanada-school-of-public-service-digital-academyfracadu00e9mie-du-<br>nmu00080Prique-de-lu000c%cole-de-la-fonction-publique-du-canada]] |

- Select "Show preview" if you want to see how your changes will look like without saving
- Or "Save changes" to complete adding the file to your GCwiki page
- You can see the link we added here